# regulament TesteTN 2023 Ediția 8

### **Despre acest Proiect**

**TesteTN** (adică Teste Talantul în Negoț) este un proiect implementat în anul 2012, având ca obiectiv pregătirea participanților la CBTN (Concursul Biblic Talantul în Negoț). În anul 2016, s-a lansat prima ediție TesteTN+, ducând acest proiect la un nivel mai înalt, aducând un plus procesului de pregătire.

#### Ce presupune mai exact TesteTN+?

Această variantă de pregătire este de fapt un concurs online, care începe în fiecare an în **1 februarie** și durează cam două luni de zile. Scopul acestui concurs este acela de a pregăti serios și eficient fiecare participant la CBTN. Cei care se înscriu vor avea acces la pachete de teste premium, cu întrebări foarte bine gândite și structurate, care vor conține detalii importante și benefice atât în ceea ce privește pregătirea pentru concursul "Talantul în Negoț", cât și pentru trăirea noastră personală de zi cu zi. Prin aceste teste încercăm să aducem participantul înapoi în timp, pentru a experimenta cele mai intense trăiri biblice, din punct de vedere istoric și spiritual.

Credem că Biblia conține informații vitale și esențiale legate de cunoaștea lui Dumnezeu și apropierea noastră de El, motiv pentru care dorim ca în fiecare an să ne oprim din drumul nostru și să reflectăm mai profund asupra cuvântului lui Dumnezeu, care este o mare bogăție spirituală.

Te invităm cu drag să faci parte din acest Proiect, alăturându-te sutelor de participanți din România și din alte țări, indiferent de vârstă.

Pentru a avea acces la testele de pregătire, alege una dintre cele două opțiuni:

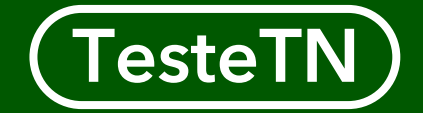

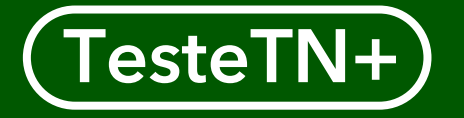

## TesteTN sau TesteTN+

Informează-te cu privire la fiecare opțiune

Dacă alegi prima opțiune, respectiv (TesteTN) beneficiezi de următoarele:

## Ai acces la pachetul 1 de teste și grile

Beneficiezi de primele 20 de teste și grile de corectare chiar de la început, din **1 februarie** 

## Ai acces la următoarele teste și grile

ÎNTREBĂRI DIN TOATĂ BIBLIOGRAFIA

Beneficiezi de următoarele 20 de teste și grile de corectare începând cu 1 martie. Testele se vor posta treptat, în decurs de 1 lună pentru că necesită alocat mai mult timp pentru studiu și întrebări, dar și pentru că e recomandat ca participantul să aibă timp să citească și să rezolve un test la interval de o zi sau două

## Poți descărca la alegere orice test

Ai posibilitatea să descarci orice test împreună cu grila de corectare. Fișierele sunt în format PDF și pot fi astfel ușor de deschis și de printat

### Opțiune potrivită pentru învățători

Dacă ești învățător/lider de școală duminicală sau persoana care se ocupă cu pregătirea participanților la CBTN, această opțiune este special pentru tine

## Ai acces la Simulator

Ai posibilitatea să îți verifici cunoștințele rezolvând întrebările în format online, primind automat și pe loc punctajul obținut, la finalizarea testului. Această pagină este disponibilă începând cu **1 martie** și conține întrebările din fiecare test, mai puțin subiectul IV

## **TesteTN+**

Cu ce vine în *plus* această opțiune?

## Ai parte de concurs cu scop de pregătire

Această opțiune îți oferă posibilitatea să îți testezi cunoștințele la un nivel mai serios și mai intens. În baza înscrierii, vei fi automat inclus/ă într-un Clasament anual

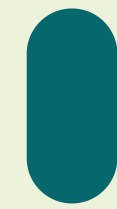

## Accesul la teste și grile este diferit

Această opțiune nu îți permite să accesezi o dată toate testele și grilele, ci accesul la următorul test va fi posibil doar după ce rezolvi și înregistrezi răspunsurile testului curent

## Beneficiezi de monitorizarea rezultatelor

Îți poți verifica oricând punctajele obținute la fiecare test. Fiecare test pe care îl vei rezolva va fi corectat de organizatorul TesteTN și punctat ca atare. Toate informațiile importante privind performanța ta, vor fi disponibile în **Raportul rezultatelor** de pe site

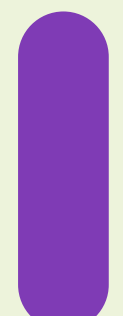

## Pregătire eficientă

Vei beneficia de o pregătire bine gândită, astfel că în urma finalizării procesului de pregătire (concurs online), vei remarca un progres considerabil și îți vei îmbogăți semnificativ cunoștințele. Pentru ca rezultatele să fie pe măsura așteptărilor, vei avea acces treptat la teste. Astfel, testele vor fi publicate la un interval de câteva zile, pentru a avea timp să citești în paralel bibliografia

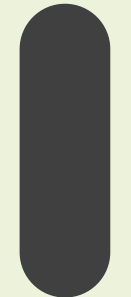

## Accesul la Simulator este diferit

Având în vedere faptul că este un concurs online, această opțiune nu îți oferă posibilitatea să accesezi pagina unde poți rezolva testele din format PDF și în varianta online, unde punctajul se calculează automat și pe loc. În schimb, vei avea acces la această pagină după finalizarea concursului cu scop de pregătire

## Un mic ghid dacă dorești să te înscrii la TesteTN 2023, Ediția 8

Pentru mai multe detalii derulează mai jos

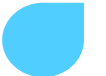

Salut TesteTN, doresc să mă înscriu și eu pe site. Cum procedez? 😃

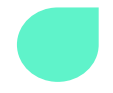

#### Salut Timotei,

la înscriere trebuie să alegi una din cele două opțiuni: TesteTN sau TesteTN+ Prima opțiune ți se potrivește dacă doar dorești accesul la teste, să le rezolvi pentru tine, sau dacă dorești să folosești testele pregătind persoane pentru "Talantul în Negoț"

În schimb, dacă dorești să îți verifici cunoștințele mai în serios, și ai nevoie ca cineva să îți monitorizeze rezultatele și performanțele, atunci TesteTN+ este opțiunea cea mai potrivită pentru tine. Astfel, vei trata fiecare test diferit, știind că vei fi punctat pentru fiecare răspuns și înregistrat într-un Clasament, alături de alți participanți la concursul online cu scop de pregătire.

Aaa da! Și la final vei obține Certificatul de Performanță în format digital, oferit de TesteTN. Acest document atestă performanțele tale obținute în urma participării la TesteTN+, Ediția 8.

Înțeleg, sună chiar interesant! Să zicem că aleg una din opțiunile prezentate, ce fac mai departe?

Pe site-ul **testetn.com** vei găsi pagina pentru **#înscrieri**. Apasă pe opțiunea dorită (prezentate mai sus) și completează formularul de înscriere. După ce trimiți formularul completat, în scurt timp vei primi confirmarea înscrierii și detaliile cum să accesezi testele și grilele de corectare aferente.

Am înțeles. Mulțumesc TesteTN, abia aștept provocările acestei noi ediții. Dacă am întrebări, pot să îți scriu aici în continuare? 😁

Ne bucurăm și te așteptăm cu drag, Timotei! <u>A</u> Da, poți să ne contactezi oricând ai nevoie și îți răspundem cu drag cât mai rapid posibil. Ne poți contacta și la adresa de email: **contact@testetn.com** Fii binecuvântat!

## Informații despre înscriere și programul TesteTN 2023, Ediția 8

## Înscrierea

Participarea și accesul la teste va fi pe baza înscrierii. Astfel, începând cu 1 februarie va fi disponibil pe site formularul dedicat ce trebuie completat de fiecare solicitant.

În urma completării formularului, aplicantul va primi confirmarea pe e-mail sau pe whatsapp, în funcție de metoda aleasă.

## Accesul la teste

Datorită faptului că materialele de pregătire sunt din categoria premium, iar munca care se depune pentru crearea acestor teste nu este deloc una usoară, accesul la pachetele de teste și grile este restricționat, fiind disponibil doar în baza unei donații.

## Donează și susține

TesteTN va centraliza fiecare donație și va repartiza fiecare sumă pentru scopul stabilit. Astfel, fiecare investiție primită va fi distribuită în felul următor:

### **70%** ajutor financiar (dărnicie)

Organizatorul va alege 5 familii care se află în situații critice din punct de vedere financiar și va dărui în mod egal acest ajutor financiar.

#### 20% alimente persoane nevoiașe

Organizatorul va cumpăra alimente de bază și va pregăti pachete pentru persoane sau familii greu încercate.

#### 10% întreținere site

Organizatorul va folosi acest procent pentru a plăti următoarele: chirie server, domeniu site, certifical SSL, module etc. Acest lucru este necesar pentru ca acest Proiect să funcționeze în continuare. Pe această cale, dorim să mulțumim din inimă tuturor celor ce contribuie financiar și spiritual la această inițiativă!

90% binefacere

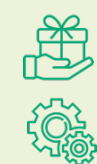

## Donează și accesează

#### TesteTN

Dacă într-o familie sunt mai multe persoane doritoare să se înscrie pe site, nu este nevoie să se facă mai multe donații și înscrieri, în acest caz fiind necesară o singură donație și o singură înscriere. Persoana care se înscrie poate să ofere parola de acces și celorlalți membri din familie, cu condiția ca aceștia să nu divulge altora parola.

### TesteTN+

Cei care aleg această opțiune trebuie să știe că pentru fiecare persoană doritoare este necesară o înscriere individuală, însă dacă doritorii sunt din aceeași familie, nu este necesară decât o singură donație.

Este interz<mark>isă divulgarea parolei de acces altor persoane sau în spațiul public. Prin excepție, și cu acordul TesteTN,</mark> parola de acces poate fi oferită altor persoane care nu se pot înscrie sau nu pot face o donație.

## Confirmarea înscrierii

#### TesteTN

Cei care aleg această opțiune vor primi codul de acces după ce organizatorul va primi dovada donației. Pentru un acces mai rapid la teste, persoana care se înscrie are posibilitatea să atașeze un *print screen* cu donația trimisă, în formularul de înscriere. În acest caz, codul de acces va fi trimis până în maximum 30 de minute de la înscriere, în caz contrar participantul va trebui să aștepte între 1-5 zile (timp maxim de așteptare pentru confirmarea donației).

#### TesteTN+

Cei care aleg această opțiune vor primi codul de acces automat, în doar câteva secunde (dacă aleg să primească confirmarea pe email) sau în maximum 30 de minute (dacă aleg să primească confirmarea pe whatsapp).

Din motive neprevăzute, parola de acces poate fi primită cu întârziere, indiferent de opțiunea aleasă.

## Programul Ediției 8

#### (TesteTN)

ÎNSCRIERI 1 februarie – 30 iunie 2023

#### ......

### TesteTN+

Inscrieri 1 februarie – 26 martie 2023 Durată concurs 1 februarie – 16 aprilie 2023 PUBLICAREA CLASAMENTULUI 17 aprilie 2023

ACCES FĂRĂ PAROLE din 1 iulie 2023

## Cum accesezi testele după înscrierea la TesteTN+

Pentru mai multe detalii derulează mai jos

Fiecare test și grilă de corectare are o **parolă unică**, pe baza căreia poți deschide fișierul dorit. Parola pentru primul test o primești la înscriere.

### Care sunt pașii?

- 1. Deschide Testul 1 de pe site
- 2. Introdu parola din mesajul de confirmare (de la înscriere)
- Rezolvă pe cont propriu și cu răbdare întrebările într-un caiet, în minimum 20 de minute și maximum 1 oră
- 4. După ce ai terminat de rezolvat, înregistrează<sup>1</sup> răspunsurile tale pentru a putea fi analizate și punctate
- 5. Verifică căsuța de e-mail sau WhatsApp (în funcție de metoda aleasă) pentru că vei primi parola grilei de corectare aferentă testului rezolvat
- 6. Deschide Grila 1 de pe site
- 7. Introdu parola primită și verifică dacă ai greșit vreun răspuns
- 8. Deschide Raportul rezultatelor<sup>2</sup> și verifică ce punctaj ai obținut
- Pentru următorul test trebuie să procedezi la fel. Parola de acces pentru următorul test o găsești de fiecare dată în grila de corectare pe care ai deschis-o ultima dată

Dacă alegi să primești parola pentru grila de corectare pe e-mail,
o vei primi automat în doar câteva secunde

Dacă alegi să primești parola pentru grila de corectare pe WhatsApp, o vei primi în maximum 30 de minute. În situații excepționale, timpul de așteptare poate fi mai ridicat

<sup>&</sup>lt;sup>1</sup> Pentru înregistrarea răspunsurilor, ai două opțiuni: **formular dedicat pe site** sau **poză clară pe WhatsApp**. Atenție! Nu ai

voie să modifici răspunsurile după expirarea timpului alocat sau după ce te-ai verificat, atunci când le trimiți către TesteTN. <sup>2</sup> Raportul rezultatelor va fi publicat pe site periodic. Rezultatele tale le vei găsi în dreptul ID-ului Aplicant personal

## **Raportul rezultatelor**

Performanțele tale mereu la îndemână

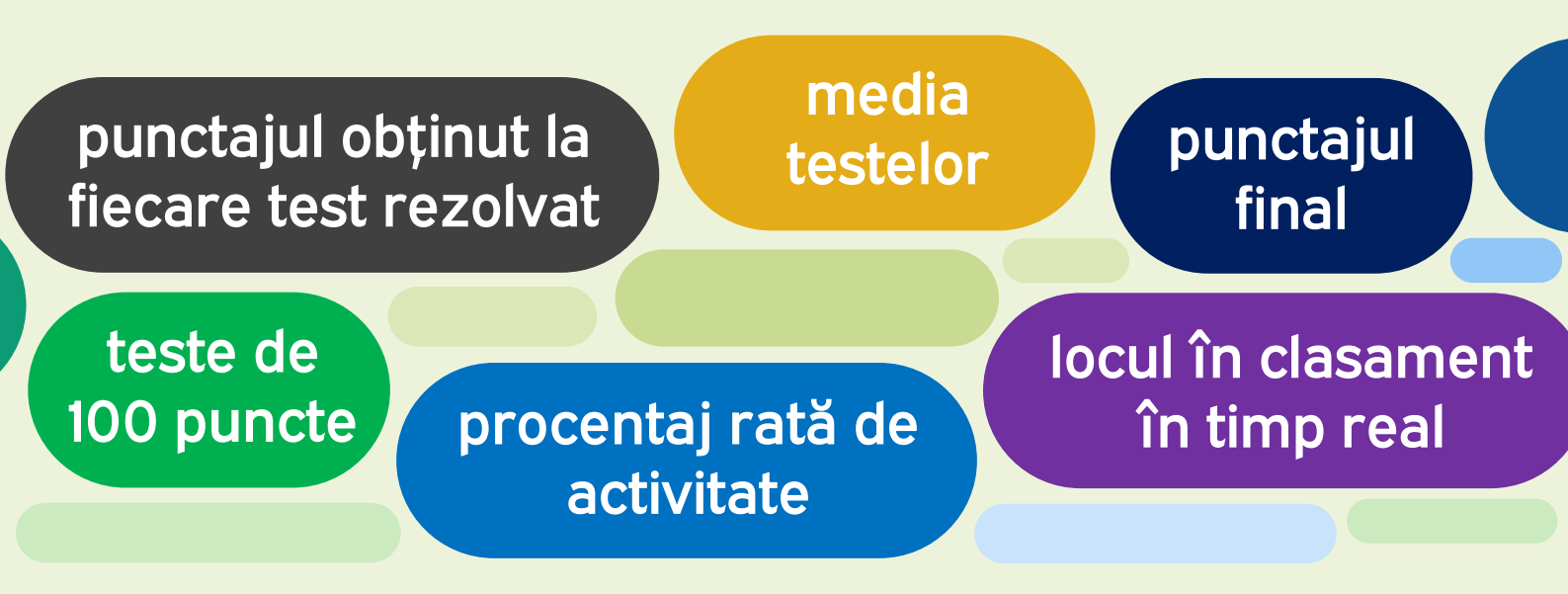

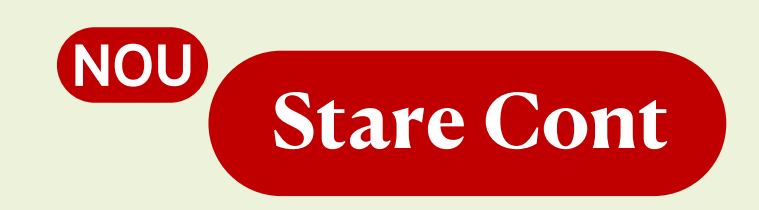

## Noutăți în Raportul rezultatelor

În această ediție TesteTN+ participantul va putea urmări oricând starea contului său, concretizată în culori și mesaje. Mai multe detalii, imediat pe următoarea pagină.

De asemenea, participantul va putea urmări procentajul testelor cu punctaj mai mic de 90p. E recomandat ca acest procentaj să fie cât mai mic. TesteTN recomandă o medie a testelor de cel puțin 90,00 puncte, pentru a valida performanța dobândită și succesul în urma pregătirii online pe platformă.

## Starea contului

Aplicantul poate să urmărească în timp real situația contului său, pentru a ști mereu nivelul de pregătire și cel al realizărilor. Acest aspect ajută participantul să se focuseze mai bine pe ceea ce înseamnă pregătirea oferită de TesteTN, și îl ajută să-și păstreze motivația la un nivel ridicat.

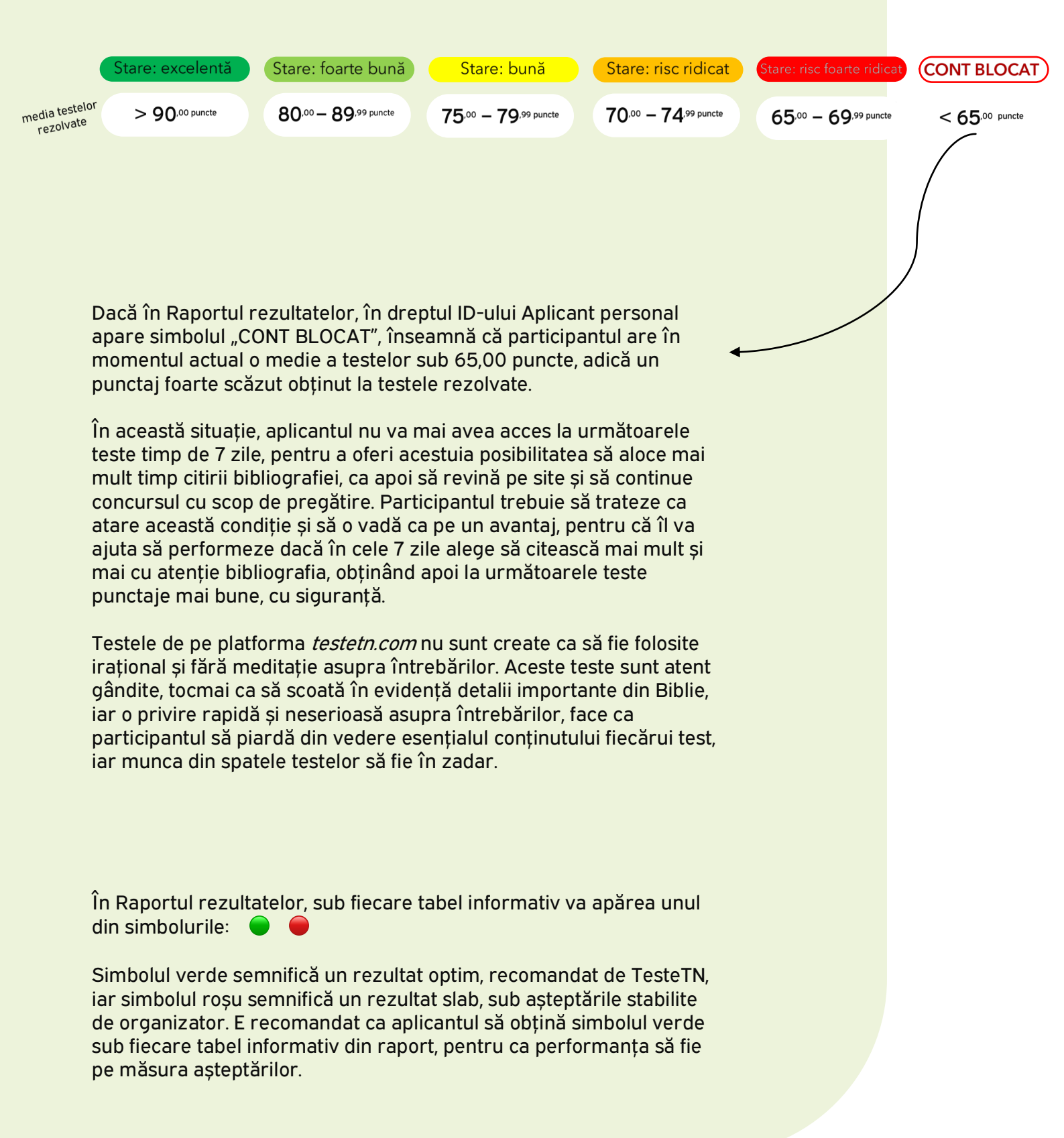

## Corectarea Testelor

La corectarea testelor, organizatorul TesteTN folosește metoda obiectivă și exigentă. Astfel, fiecare răspuns este punctat *la virgulă*, oferind o corectare cât mai corectă și realistă. Acest lucru ajută să ne dăm seama exact de nivelul fiecărui concurent și să îi oferim un rezultat real și cât mai cinstit.

Testele nu sunt deloc ușoare, nici nu este acesta scopul. Dorim să creăm teste cu grad de dificultate, începând de la ușor spre dificil, și de la general spre detaliat. Astfel, primele teste întotdeauna sunt ceva mai ușoare, dar cu fiecare test generat, întrebările devin tot mai grele și mai detaliate, asta pentru că dorim să stimulăm cât mai tare capacitatea de gândire și memorare a fiecărui participant, pentru a-i oferi o pregătire la un nivel înalt și serios.

Chiar dacă întrebările sunt mai grele, pe platforma *testetn.com* s-au înregistrat de multe ori teste de 100 de puncte, chiar și la categoria 2-3, sau 25+. Deci, obiectivele nu sunt imposibil de atins. Deși este vorba de o pregătire, întrebările mai dificile fac ca pregătirea să fie mai interesantă și mai productivă, fiind chiar concluzia multor participanți pe platformă.

#### De reținut!

Dacă răspunsul la o întrebare este un nume sau o înșiruire de nume, orice literă scoasă, adăugată sau pusă în alt loc în nume, face ca acel nume să fie considerat greșit și se depunctează ca atare.

Pentru sinonime se scad ¼ puncte din valoarea punctajului aferent unui cuvânt sau răspuns.

Orice cuvânt adăugat dar care este greșit sau care schimbă sensul răspunsului corect, se depunctează cu valoarea unui cuvânt dintr-un răspuns, până ce se ajunge la 0 (zero) puncte.

TesteTN va folosi subiectul IV în și în această ediție în conținutul testelor, pentru că formatul acestui subiect stimulează foarte mult gândirea analitică și ajută la dezvoltarea cunoștințelor biblice.

### Recomandarea organizatorului pentru un rezultat optim:

- fiecare test trebuie să fie rezolvat pe rând, nu pe sărite
- fiecare test trebuie rezolvat în minimum 20 de minute, respectiv cel mult 1 oră
- testele trebuie obligatoriu rezolvate pe cont propriu și fără să se copieze
- după rezolvarea fiecărui test, este recomandat ca participantul să acceseze

Grila de corectare aferentă, pentru a se verifica eficient, verificând chiar și referințele biblice notate în fiecare grilă

## Participă și tu la cea mai intensă pregătire, Pentru Concursul Biblic "Talantul în Negoț

Calitatea întrebărilor face ca aceste teste Calitatea întrebărilor face ca aceste teste accesate anual de sute de persoane, atât din România, cât și din străinățața

## testetn.com contact@testetn.com

© TesteTN 2023. Toate drepturile rezervate.